## 1.Log into MIS portal and select Establishment Enquiry.

| come :                         |                        |                                                                                            | Session Timeout in 🏘 : 🛂                                                                                                    |
|--------------------------------|------------------------|--------------------------------------------------------------------------------------------|----------------------------------------------------------------------------------------------------|
|                                |                        |                                                                                            | Q                                                                                                    |
| HANGE DATE                     | VERSION                | CHANGE DESCRIPTION / MESSAGE                                                               |                                                                                                    |
|                                |                        | IN OUR CIVALOUAL AI COULL                                                                  |                                                                                                    |
| stablishment                   | Claims                 | Members                                                                                    | UAN                                                                                                    |
| Establishment Enquiry          | Claim Enquiry          | Member Enquiry                                                                             | UAN Enquiry                                                                                                    |
| 7Q-14B Report                  | Periodicity of Claims  | Transfer-Ins/Out Status Report                                                             | UAN KYC Pending/Progress Report                                                                                                    |
| Establishment DSC Report       | Claims Pending Report  | Member Updation Dashboard                                                                  | E-Nomination Report                                                                                                    |
| PMGKY Dashboard                | Multi-Location Claims  | Member Passbook                                                                            |                                                                                                    |
| PMGKY UAN Wise Status          | UMANG Claims PDF File  | International Worker (IW) Report                                                           | Downloads                                                                                                    |
| ABRY Report                    |                        | Interest Account Dashboard                                                                 | ( Marken and a second second sec |
| Principal Employer Report      |                        | IDS Pending Report                                                                         | Misc Downloads                                                                                                    |
| Misc. Report ( Establishment ) |                        | Joint Option Dashboard ( Detailed )                                                        | Establishment Master                                                                                                    |
| ABRY Enquiry                   |                        | Joint Option Stat                                                                          | Download Annexure-K                                                                                                    |
| DSC/E-Sign pending at FO       |                        | Negative Balance Report                                                                    | Requested Datarnes                                                                                                    |
| ABRY MIS Report                |                        | Office wise list of active COCs and contribution received against them (<br>Report-2.)     | Payment                                                                                                    |
|                                |                        | Office wise list of active COCs where contribution is not received ( Report -3             | Payment Gap / Credit ( R1 / R2 ) Report                                                                                                    |
|                                |                        | Office wise list of Inbound International Workers added (Report - 4.)                      |                                                                                                    |
|                                |                        | Office wise list of Monthly Contribution received for International Workers (<br>Benert 1) | Pensioners                                                                                                    |
|                                |                        | Office Wise Data of Settlement of Claims of International Workers during the               | Jeevan Pramaan                                                                                                    |
|                                |                        | month ( Report - 5 )                                                                       | Pension Dashboard                                                                                                    |
|                                |                        |                                                                                            |                                                                                                    |
| )-Reports                      | Banking                |                                                                                            |                                                                                                    |
| aily Report1                   | Bank Recon Dashboard   |                                                                                            |                                                                                                    |
| Direct UAN Generation Report   | Belated Int. Dashboard |                                                                                            |                                                                                                    |
|                                |                        |                                                                                            |                                                                                                    |
|                                |                        |                                                                                            |                                                                                                    |

## 2. Enter PF Code of estbalishment in the following screen.

|                                                                                                    |                                | v = 0                                             |
|----------------------------------------------------------------------------------------------------|--------------------------------|---------------------------------------------------|
| → C                                                                                                    |                                | G 🖻 🖈 🗐 🛛 🗸                                       |
| Management Information Service                                                                                                    |                                | # Q O A O A &                                     |
| Establishment / Establishment Enquiry                                                                                                    |                                | Session Timeout in 🗶 284                          |
|                                                                                                    |                                |                                                   |
| Office Id / Est Id Establishment Id Search Establishment by Name                                                                                                    |                                |                                                   |
| Filter options                                                                                                    |                                | -                                                 |
| Select OfficeSelect Office                                                                                                    | v                              |                                                   |
| Establishment Id Est Id                                                                                                    |                                |                                                   |
| Submit • Reset C                                                                                                    |                                |                                                   |
| 2                                                                                                    | Search History NEAGTXXXXXXXXXX |                                                   |
|                                                                                                    |                                |                                                   |
|                                                                                                    |                                |                                                   |
|                                                                                                    |                                |                                                   |
|                                                                                                    |                                |                                                   |
|                                                                                                    |                                |                                                   |
|                                                                                                    |                                |                                                   |
|                                                                                                    |                                |                                                   |
|                                                                                                    |                                |                                                   |
|                                                                                                    |                                |                                                   |
|                                                                                                    |                                |                                                   |
|                                                                                                    |                                |                                                   |
| and and Developed in ADC and Heated @ (DD), EDEO, Second orbit, and a second orbit, and a second orbit, an |                                | DC & DB Last Sum Data Tana - 24 UK 2022 24 AS-551 |

3.Following screen will appear after searching establishment.

| ANAGEMENT INFORMATION SERVICE        |                                   |                       |                            |                     | <b>#</b> Q          | • • • • •            |
|--------------------------------------|-----------------------------------|-----------------------|----------------------------|---------------------|---------------------|----------------------|
| stablishment / Establishment Enquiry |                                   |                       |                            |                     |                     | Session Timeout in X |
|                                      |                                   |                       |                            |                     |                     |                      |
| Office Id / Est Id Establishment Id  | Search Establishment by Name      |                       |                            |                     |                     |                      |
| Filter options                       |                                   |                       |                            |                     |                     | -                    |
| Select                               | OfficeSelect Office               |                       |                            | ~                   |                     |                      |
| Establishn                           | ent Id Est Id                     |                       |                            |                     |                     |                      |
|                                      | Submit      Reset                 |                       |                            |                     |                     |                      |
|                                      |                                   |                       | S                          | earch History NEAGT | 0XXXXXXXXX          |                      |
|                                      |                                   |                       |                            |                     |                     |                      |
| NEAGTXXXXXX                          |                                   |                       |                            |                     |                     |                      |
| More for NEAG                        |                                   |                       |                            |                     |                     |                      |
| Establishment Details                |                                   |                       | Last 12 Months ECR Details |                     |                     |                      |
| OFFICE                               |                                   |                       | WAGE                       | ECR                 | TOTAL MEMBERS       | TOTAL AMOUNT         |
| ESTID                                |                                   |                       | MONTH                      | COUNT               |                     |                      |
| LIN CODE                             |                                   |                       | JUN-2023                   |                     | 0 ×                 | ×                    |
| EST NAME                             |                                   |                       | APR-2023                   | 1                   | 11 +                | 19.976               |
| ADDRESS1                             |                                   |                       | MAR-2023                   | 1                   | 12                  | 20.403               |
| ADDRESS2                             | BIDURKARTA CHOWMUHANI, L N BAR    |                       | FEB-2023                   | 1                   | 11 🔸                | 18,876 🔸             |
| CITY                                 | OPP. RABINDRA BHAWAN              |                       | JAN-2023                   | 1                   | 12 🛧                | 21,081 🛧             |
| DISTRICT                             | 200001                            |                       | DEC-2022                   | 1                   | 11 —                | 18,130 🛧             |
| COVER DATE                           | 01/11/2021                        |                       | NOV-2022                   | 1                   | 11 —                | 17,161 -             |
| COVER SECTION                        | 0001(3)(b)                        |                       | OCT-2022                   | 1                   | 11 —                | 17,161 🛧             |
| EXEMPTION STATUS                     | UUU - UNEXEMPTED - EPF, EPS, EDLI |                       | SEP-2022                   | 1                   | 11 —                | 17,014 🛧             |
| CONT. RATE                           | 12                                |                       | AUG-2022                   | 1                   | 11 —                | 16,702 🛧             |
| ACC YEAR                             | 2022                              |                       | JUL-2022                   | 1                   | 11 —                | 16,212 —             |
| TOTAL ACCOUNTS                       | 21                                |                       |                            |                     |                     |                      |
| TOTAL UANS                           | 25                                |                       |                            |                     |                     |                      |
| ACC TASK ID                          | 101                               |                       |                            |                     |                     |                      |
| EST STATUS                           | W - LIVE ESTABLISHMENT            |                       |                            |                     |                     |                      |
| EST TYPE                             | 15 - PRIVATE LIMITED COMPANIES    |                       |                            |                     |                     |                      |
| ACTIONABLE STATUS                    | 100 - ACTIOANBLE ESTABLISHMENT    |                       |                            |                     |                     |                      |
| IND GROUP ID                         | 11 - ENTERTAINMENT / HOSPITALITY  |                       |                            |                     |                     |                      |
| IND CODE                             | 515 - HOTEL                       |                       |                            |                     |                     |                      |
| INS GROUP ID                         | -1                                |                       |                            |                     |                     |                      |
| ENE GROUP ID                         | -1 501                            |                       |                            |                     |                     |                      |
| ENF TASK ID                          | 50101                             |                       |                            |                     |                     |                      |
| DIGITAL SIGNATURE                    | N                                 |                       |                            |                     |                     |                      |
| EMPLOYER MOBILE                      |                                   |                       |                            |                     |                     |                      |
| EMPLOYER EMAIL                       |                                   |                       |                            |                     |                     |                      |
| Contractors Employers Data           |                                   |                       |                            |                     |                     |                      |
| Excel CSV                            |                                   |                       |                            |                     | Sea                 | rch:                 |
| CONTRACTOR EST ID                    | CONTRACTOR EST NAME               | CONTRACT              | CONTRACT<br>CONTRACT       | ¢ STATUS            | CONTRACTOR INDUSTRY | •                    |
|                                      |                                   | No. data a contration | in table                   |                     |                     |                      |

## 4. Then choose "More for < Establishment Code>" and then select "Desk Review Report".

| Intps://mis.eprindia.gov.in/prtest/_id                                                                                                    | ::8216678989/establishment/enquiry |                                                                                                    |                                                                                              |                                                                                                    | G 🖻 ☆ 🗊 [                                                                                                    |
|----------------------------------------------------------------------------------------------------|------------------------------------|----------------------------------------------------------------------------------------------------|----------------------------------------------------------------------------------------------|----------------------------------------------------------------------------------------------------|----------------------------------------------------------------------------------------------------|
| GEWENT INFORMATION SERVICE                                                                                                    |                                    |                                                                                                    |                                                                                              | <del>#</del> Q                                                                                                    | 0 A 0 A 4                                                                                                    |
| e ld / Est ld Establishment ld Se                                                                                                    | earch Establishment by Name        |                                                                                                    |                                                                                              |                                                                                                    |                                                                                                    |
| Filter options                                                                                                    |                                    |                                                                                                    |                                                                                              |                                                                                                    | -                                                                                                    |
|                                                                                                    |                                    |                                                                                                    |                                                                                              |                                                                                                    |                                                                                                    |
| Select Office                                                                                                    | Select Office                      |                                                                                                    |                                                                                              |                                                                                                    |                                                                                                    |
| Establishment Id                                                                                                    | Est Id                             |                                                                                                    |                                                                                              |                                                                                                    |                                                                                                    |
|                                                                                                    | Submit • Reset C                   |                                                                                                    |                                                                                              |                                                                                                    |                                                                                                    |
|                                                                                                    |                                    |                                                                                                    |                                                                                              |                                                                                                    |                                                                                                    |
|                                                                                                    |                                    |                                                                                                    | NEAGTX)                                                                                      | XXXXXXXXX                                                                                                    |                                                                                                    |
| Pending Claims (0)                                                                                                    |                                    | Last 12 Martha ECD Dataila                                                                                                    |                                                                                              |                                                                                                    |                                                                                                    |
| Pending Claims ( 0 )<br>Remittances<br>Form24 Summary                                                                                                    | NEAGT - 341 - AGARTALA             | Last 12 Months ECR Details                                                                                                    | ECR                                                                                          | TOTAL MEMBERS                                                                                                    | TOTAL AMOUNT                                                                                                    |
| Pending Claims ( 0 )<br>Remittances<br>Form24 Summary<br>Export UAN-KYC Pendency ( 7 )<br>Desk Review Report                                                                                                    | NEAGT - 341 - AGARTALA             | Last 12 Months ECR Details<br>WAGE<br>MONTH                                                                                                    | ECR<br>COUNT                                                                                 | TOTAL MEMBERS                                                                                                    | TOTAL AMOUNT                                                                                                    |
| Pending Claims ( 0 )<br>Remittances<br>Form24 Summary<br>Export UAN-KYC Pendency ( 7 )<br>Desk Review Report                                                                                                    | NEAGT - 341 - AGARTALA             | Last 12 Months ECR Details<br>WAGE<br>MONTH<br>JUN-2023                                                                                                    | ECR<br>COUNT                                                                                 | TOTAL MEMBERS                                                                                                    | TOTAL AMOUNT                                                                                                    |
| Pending Claims ( 0 )<br>Remittances<br>Form24 Summary<br>Export UAN-KYC Pendency ( 7 )<br>Desk Review Report<br>Lin Courc<br>EST NAME                                                                                                    | NEAGT - 341 - AGARTALA             | Last 12 Months ECR Details<br>WAGE<br>MONTH<br>JUN-2023<br>MAY-2023                                                                                                    | ECR<br>COUNT                                                                                 | TOTAL MEMBERS                                                                                                    | TOTAL AMOUNT                                                                                                    |
| Pending Claims ( 0 ) Remittances Form24 Summary Export UAN-KYC Pendency ( 7 ) Desk Review Report EST NAME ADDRESS1                                                                                                    | NEAGT - 341 - AGARTALA             | Last 12 Months ECR Details<br>WAGE<br>MONTH<br>JUN-2023<br>MAY-2023<br>APR-2023                                                                                                    | ECR<br>COUNT                                                                                 | TOTAL MEMBERS                                                                                                    | TOTAL AMOUNT<br>★<br>18.876 ↓                                                                                                    |
| Pending Claims ( 0 )<br>Remittances<br>Form24 Summary<br>Export UAN-KYC Pendency ( 7 )<br>Desk Review Report<br>EST NAME<br>ADDRESS1<br>ADDRESS2                                                                                                    | NEAGT - 341 - AGARTALA             | Last 12 Months ECR Details<br>WAGE<br>MONTH<br>JUN-2023<br>MAY-2023<br>APR-2023<br>MAR-2023                                                                                                    | ECR<br>COUNT<br>1<br>1                                                                       | TOTAL MEMBERS                                                                                                    | TOTAL AMOUNT<br>★<br>18.876 ↓<br>20.403 ↑                                                                                                    |
| Pending Claims ( 0 )<br>Remittances<br>Form24 Summary<br>Export UAN-KYC Pendency ( 7 )<br>Desk Review Report<br>EST NAME<br>ADDRESS1<br>ADDRESS2<br>CITY                                                                                                    | NEAGT - 341 - AGARTALA             | Last 12 Months ECR Details<br>WAGE<br>MONTH<br>JUN-2023<br>MAY-2023<br>APR-2023<br>MAR-2023<br>FEB-2023                                                                                                    | ECR<br>COUNT<br>1<br>1<br>1                                                                  | TOTAL MEMBERS           0           0           11           12           11                                                                                                    | TOTAL AMOUNT           ×           18.876 ↓           20,403 ↑           18.876 ↓                                                                                                    |
| Pending Claims ( 0 )<br>Remittances<br>Form24 Summary<br>Export UAN-KYC Pendency ( 7 )<br>Desk Review Report<br>EST NAME<br>ADDRESS1<br>ADDRESS2<br>CITY<br>DISTRICT                                                                                             | NEAGT - 341 - AGARTALA             | Last 12 Months ECR Details<br>WAGE<br>MONTH<br>JUN-2023<br>MAY-2023<br>APR-2023<br>MAR-2023<br>FEB-2023<br>JAN-2023                                                                                                    | ECR<br>COUNT<br>1<br>1<br>1<br>1<br>1                                                        | TOTAL MEMBERS           0           0           0           11           12           11           12           11           12                                                                                                    | TOTAL AMOUNT           ×           18.876           20,403           18.876           21,081                                                                                               |
| Pending Claims ( 0 )<br>Remittances<br>Form24 Summary<br>Export UAN-KYC Pendency ( 7 )<br>Desk Review Report<br>EST NAME<br>ADDRESS1<br>ADDRESS2<br>CITY<br>DISTRICT<br>PIN                                                                                      | NEAGT - 341 - AGARTALA             | Last 12 Months ECR Details<br>WONTH<br>JUN-2023<br>MAY-2023<br>APR-2023<br>MAR-2023<br>FEB-2023<br>JAN-2023<br>DEC-2022                                                                                                    | ECR<br>COUNT<br>1<br>1<br>1<br>1<br>1<br>1<br>1<br>1<br>1                                    | TOTAL MEMBERS<br>0 ×<br>0 ×<br>11 ↓<br>12 ↑<br>11 ↓<br>12 ↑<br>11 –                                                                                                    | TOTAL AMOUNT           ×           18.876           20,403           18.876           21,081           18,130                                                                              |
| Pending Claims ( 0 )<br>Remittances<br>Form24 Summary<br>Export UAN-KYC Pendency ( 7 )<br>Desk Review Report<br>EST NAME<br>ADDRESS1<br>ADDRESS2<br>CITY<br>DISTRICT<br>PIN<br>COVER DATE                                                                        | NEAGT - 341 - AGARTALA             | Last 12 Months ECR Details<br>MONTH<br>JUN-2023<br>MAY:2023<br>APR:2023<br>APR:2023<br>APR:2023<br>FEB:2023<br>JAN:2023<br>DEC:2022<br>NOV:2022                                                                                                    | ECR<br>COUNT<br>1<br>1<br>1<br>1<br>1<br>1<br>1<br>1<br>1<br>1                               | TOTAL MEMBERS           0 ×           0 ×           11 ↓           12 ↑           11 ↓           12 ↑           11 ↓           12 ↑           11 ↓           12 ↑           11 ↓           12 ↑           11 ↓           12 ↑           11 ↓           12 ↑           11 −           11 −           11 −                                                                                                    | TOTAL AMOUNT           ×           18.876         •           20,403         •           18.876         •           21,081         •           18,130         •           17,161         = |
| Pending Claims ( 0 )<br>Remittances<br>Form24 Summary<br>Export UAN-KYC Pendency ( 7 )<br>Desk Review Report<br>EST NAME<br>ADDRESS1<br>ADDRESS2<br>CITY<br>DISTRICT<br>PIN<br>COVER DATE<br>COVER SECTION                                                       | NEAGT - 341 - AGARTALA             | Last 12 Months ECR Details<br>MONTH<br>JUN-2023<br>MAY:2023<br>APR:2023<br>APR:2023<br>APR:2023<br>APR:2023<br>CE:2022<br>NOV:2022<br>OCT:2022                                                                                                    | ECR<br>COUNT<br>1<br>1<br>1<br>1<br>1<br>1<br>1<br>1<br>1<br>1<br>1<br>1                     | TOTAL MEMBERS           0 ×           0 ×           11 ↓           12 ↑           11 ↓           12 ↑           11 ↓           12 ↑           11 ↓           12 ↑           11 ↓           12 ↑           11 ↓           12 ↑           11 ↓           11 ↓           11 ↓           11 ↓           11 ↓           11 ↓           11 ↓           11 ↓                                                             | TOTAL AMOUNT           ×           18.876           20,403           18.876           21,081           18,130           117,161           17,161                                           |
| Pending Claims ( 0 )<br>Remittances<br>Form24 Summary<br>Export UAN-KYC Pendency ( 7 )<br>Desk Review Report<br>EST NAME<br>ADDRESS1<br>ADDRESS2<br>CITY<br>DISTRICT<br>PIN<br>COVER DATE<br>COVER COVER COVER<br>ESTION<br>EXEMPTION STATUS                     | NEAGT - 341 - AGARTALA             | Wonths ECR Details           Wonth           JUN-2023           MAY:2023           APR:2023           APR:2023           APR:2023           JUN-2023           Control           JUN-2023           OCC-2022           NOV:2022           OCC-2022           SEP-2023                  | ECR<br>COUNT<br>1<br>1<br>1<br>1<br>1<br>1<br>1<br>1<br>1<br>1<br>1<br>1<br>1                | TOTAL MEMBERS           0 ×           0 ×           11 ↓           12 ↑           11 ↓           12 ↑           11 ↓           12 ↑           11 ↓           11 ↓           11 ↓           11 ↓           11 ↓           11 ↓           11 ↓           11 ↓           11 ↓           11 ↓           11 ↓           11 ↓           11 ↓           11 ↓           11 ↓           11 ↓                               | TOTAL AMOUNT                                                                                                    |
| Pending Claims ( 0 )<br>Remittances<br>Form24 Summary<br>Export UAN-KYC Pendency ( 7 )<br>Desk Review Report<br>EST NAME<br>ADDRESS1<br>ADDRESS2<br>CITY<br>DISTRICT<br>PIN<br>COVER DATE<br>COVER COVER COVER COVER<br>ESTION<br>EXEMPTION STATUS<br>CONT. RATE | NEAGT - 341 - AGARTALA             | Wasse           Wonths ECR Details           Wonth           JUN-2023           MAY-2023           APR-2023           APR-2023           APR-2023           JAN-2023           JAN-2023           DEC-2022           NOV-2022           OCT-2022           SEP-2022           AUG-2022 | ECR<br>COUNT<br>1<br>1<br>1<br>1<br>1<br>1<br>1<br>1<br>1<br>1<br>1<br>1<br>1<br>1<br>1<br>1 | TOTAL MEMBERS           0 ×           0 ×           11 ↓           12 ↑           11 ↓           12 ↑           11 ↓           12 ↑           11 ↓           11 ↓           12 ↑           11 ↓           11 ↓           11 ↓           11 ↓           11 ↓           11 ↓           11 ↓           11 ↓           11 ↓           11 ↓           11 ↓           11 ↓           11 ↓           11 ↓           11 ↓ | TOTAL AMOUNT                                                                                                    |

## 5. "Desk Review Report" will appear as follows:

| stablishment / Establishment Enquiry           |                                                                                                    |                                                                    | Session Timeout in M |
|------------------------------------------------|----------------------------------------------------------------------------------------------------|--------------------------------------------------------------------|----------------------|
|                                                |                                                                                                    |                                                                    |                      |
| Bas Id / Est Id Establishment Id               | Search Establishment by News                                                                                                    |                                                                    |                      |
|                                                | Search Establishment by Maine                                                                                                    |                                                                    |                      |
| Filler options                                 |                                                                                                    |                                                                    | _                    |
| Select Office                                  | Select Office                                                                                                    | <b>v</b>                                                           |                      |
| Establishment Id                               | FetId                                                                                                    |                                                                    |                      |
|                                                |                                                                                                    |                                                                    |                      |
|                                                | Submit • Reset C                                                                                                    |                                                                    |                      |
|                                                |                                                                                                    | Search History NEAGTXXXXXXXXXXXX                                   |                      |
|                                                |                                                                                                    |                                                                    |                      |
|                                                | Desk Review) x                                                                                                    |                                                                    |                      |
|                                                |                                                                                                    |                                                                    |                      |
| Periodic Desk Review of Establishment          |                                                                                                    |                                                                    |                      |
| PARAMETER                                      |                                                                                                    | STATUS                                                             |                      |
|                                                | No contribution for more than one month in the last 36 wage months                                                                                                    | 17 / 36 Wage Months                                                |                      |
| Frequency of Contribution                      | No contribution since coverage or last 36 wage months, whichever is later                                                                                                    | 0 / 19 Wage Months                                                 |                      |
|                                                | Variations in Contribution as compared to last ECR (more than $x\%)$                                                                                                    | Previous ECR Cont. / Last ECR Cont.<br>18,000 / 14,244<br>=-20.87% |                      |
| Amount of Contribution                         | Pending contribution in any account in ECR (eg. Account IJLX,XXI) for Employees share of Employer Share or<br>Admin charges despite not being exempted for that account ( EPF or EPS as case may be) | 0 / 19 Wage Months                                                 |                      |
|                                                | No Contribution in ECR with only minimum admin charges of Rs. 75/- in Account II                                                                                                    | 0 / 19 Wage Months                                                 |                      |
|                                                | Variations in Membershin as compared to last FCR (more than x%)                                                                                                    | Previous ECR UANs / Last ECR UANs                                  |                      |
| Membership                                     | vunuona in memoeranip da compared to idat EGR (more didir A /a)                                                                                                    | =9.09%                                                             |                      |
|                                                | No. of Active UANs for whom ECR not filed for last three wage months for which ECR is filed by Establishment<br>for other UANs                                                                       | 12                                                                 |                      |
| Form-5A Submitted                              |                                                                                                    | N                                                                  |                      |
| Digital Signature Certificate (DSC) updated    |                                                                                                    | null                                                               |                      |
| Contact Details updated                        |                                                                                                    | Y                                                                  |                      |
|                                                | AADHAAR                                                                                                    | 0                                                                  |                      |
| KYC Pending<br>( Out of Non Exited UANs = 24 ) | BANK A/C NUMBER                                                                                                    | 14                                                                 |                      |
|                                                | PAN                                                                                                    | 15                                                                 |                      |
|                                                |                                                                                                    | 23                                                                 |                      |
|                                                |                                                                                                    |                                                                    |                      |
|                                                |                                                                                                    |                                                                    |                      |
|                                                |                                                                                                    |                                                                    |                      |